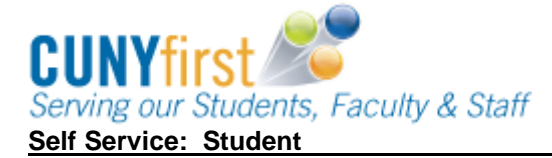

## View My Unofficial Transcript

Students are able to use self-service to view, print and/or save in .pdf format an unofficial copy of their transcript.

## Note: Prior to commencing this procedure, set the browser to allow pop-ups.

| Step | Action                                                                                                    |
|------|----------------------------------------------------------------------------------------------------|
| 1.   | <ul> <li>Enter <u>https://home.cunyfirst.cuny.edu</u> in your browser's address bar:</li> <li>Enter your Username and Password and click the <b>Go</b> icon.</li> <li>From the <b>Enterprise Menu</b>, select the <b>HR/Campus Solutions</b> link.</li> </ul>                                                                                                    |
| 2.   | Navigate to: Self Service > Student Center.                                                                                                    |
| 3.   | In the Academics section from the source of the the the the the the the the the the                                                                                                    |
|      | Name       Student Center         ✓ Academics       ✓         Search       Dan         Plan       Image: Control of the search         My Academics       ✓         Other academic       ✓         Academic Planner       ✓         Academic Planner       ✓         Academic Planner       ✓         Academic Planner       ✓         Academic Planner       ✓         Course History       ✓         Enrollment: Verification       ✓         Forollment: Swap       ✓         Exam Schedule       ✓         Grades       ✓         Transcript: View Unoffic       ✓         Transfer Credit: Report       ✓         Other academic       ✓ |

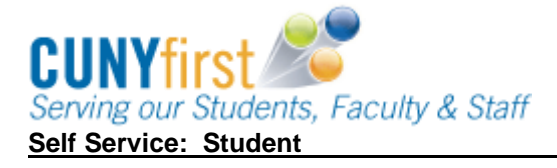

Quick Reference Guide

| View Unofficial 7                                                             | Franscript                                                                                                    |
|-------------------------------------------------------------------------------|----------------------------------------------------------------------------------------------------|
| Choose an institution and<br>**this process may take<br>any other buttons     | d report type and press View Report<br>a few minutes to complete. please do not press<br>or links while processing is taking place** |
| Academic Institution                                                          | Queens College                                                                                                    |
| Report Type                                                                   | STUDENT UNOFFICIAL TRAN - view report                                                                                                |
| Information For Stude<br>This is an unofficial stu<br>please follow the direc | ents<br>udent copy of your academic record. To order an official copy<br>tions on the college website.                               |
| VIEW ALL REQUES                                                               | STED REPORTS                                                                                                    |

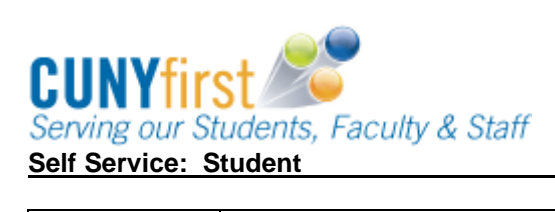

Quick Reference Guide

| 3                             |
|-------------------------------|
|                               |
|                               |
| w Gwi                         |
| <u>m on</u>                   |
| JU A-                         |
| JO B                          |
| nt Earn                       |
| ) 15.00<br>) 15.00<br>) 30.00 |
|                               |
| <u>m Grd</u><br>J0 A-         |
| 00 C+                         |
|                               |
|                               |
|                               |
|                               |

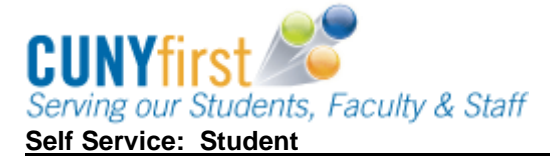

|                                                        |                                                                                           |                     |                            | go to                                                                      | • 🛞                 |                                                                   |
|--------------------------------------------------------|-------------------------------------------------------------------------------------------|---------------------|----------------------------|----------------------------------------------------------------------------|---------------------|-------------------------------------------------------------------|
| _                                                      | Plan                                                                                      |                     | Enroll                     | My Acad                                                                    | emics               |                                                                   |
| anscri                                                 | script                                                                                    |                     |                            |                                                                            |                     |                                                                   |
|                                                        |                                                                                           |                     |                            |                                                                            |                     |                                                                   |
|                                                        |                                                                                           |                     |                            |                                                                            |                     |                                                                   |
|                                                        |                                                                                           |                     |                            |                                                                            |                     |                                                                   |
|                                                        |                                                                                           |                     | F                          | ind   View All                                                             | First 🚺             | 1-2 of 2 🖹 Last                                                   |
| e Desc                                                 | Description                                                                               | Institutio          | F<br>on User ID            | ind   View All<br>Future Release                                           | First 🗐 :           | 1-2 of 2 🕒 Las<br>Requested<br>Print Date                         |
| e Desc<br>STUD<br>UNOF<br>TRAN                         | Description<br>STUDENT<br>UNOFFICIAL<br>TRANSCRIPT                                        | Institutio<br>QNS01 | on User ID                 | ind   View All<br>Future Release<br>7 Immediate Proc                       | First 💽 :<br>essing | 1-2 of 2 E Last<br>Requested<br>Print Date<br>06/08/201           |
| E Desc<br>STUE<br>UNOF<br>TRAN<br>STUE<br>UNOF<br>TRAN | Description<br>STUDENT<br>UNOFFICIAL<br>TRANSCRIPT<br>STUDENT<br>UNOFFICIAL<br>TRANSCRIPT | QNS01<br>QNS01      | F<br>on User ID<br>1226703 | ind   View All<br>Future Release<br>7 Immediate Proce<br>7 Immediate Proce | First 💽 :<br>essing | 1-2 of 2 Las<br>Requested<br>Print Date<br>06/08/201<br>03/17/201 |